# SMART- SC14

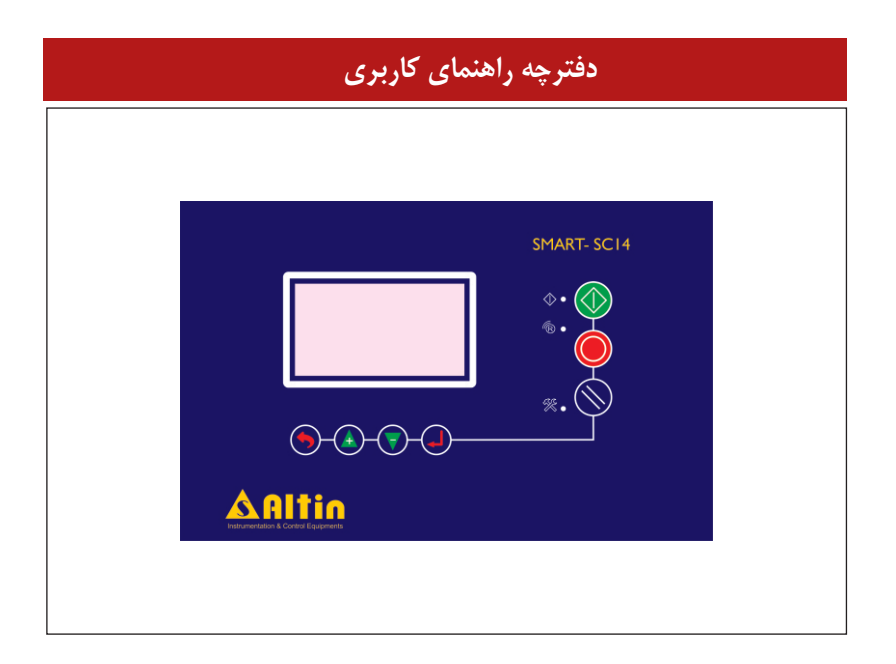

اشركت فني و مهندسي ستاره آلتين صنعت آفربايجان

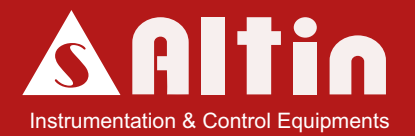

## شرکت فنی و مهندسی

## ستاره آلتين صنعت آذربايجان (سهام خاص)

آدرس : تبریز – بلوار ملت – مرکز رشد واحدهای فن آور و دانش بیان – واحد 2106

تلفکس : 041-34245761 وب سایت : altinsanat.com ایمیل: info@altinsanat.com

این کتابچه راهنما و ملحقات همراه آن در انحصار شرکت ستاره آلتین صنعت آذربایجان میباشد و هر گونه کپی برداری و تقلید به هر شکل بدون اجازه کتبی و رسمی از این شرکت استفاده غیر قانونی تلقی شده و پیگرد قانونی دارد. این شرکت SMART-SC14 رایی بالا بردن کیفیت، دقت و صحت دستگاه SMART-SC14 انجام داده است و هیچگونه تعهدی در برابر نتایج حاصل از استفاده نادرست از سیستم را بر عهده نمی گیرد. شرکت ستاره آلتین صنعت آذربایجان (سهامی خاص)

| فهرست مطالب                                 |
|---------------------------------------------|
| ۱– مقدمه۱                                   |
| ۲- مشخصات سخت افزاری۲                       |
| ۳– ویژگیهای نرمافزاری دستگاه                |
| ٤– چراغ های نمایشگر٤                        |
| ٥– عملكرد كليد ها                           |
| ٦- منوهای کاربری و عملکرد دستگاه            |
| 9٩ صفحه اصلى                                |
| ۲-۲ صفحات نمایش منحنی تغییرات فشار و دما    |
| ۳–۳ صفحه نمایش خطاهای فعال در سیستم 10      |
| ٤-٦ صفحه ورود به منوهای پیشرفته             |
| ۵–۲ صفحه تاریخچه خطاهای دستگاه 12           |
| ۲-۳ صفحه نمایش تایمرهای سرویس سیستم         |
| ۷–۲ صفحه نمایش پیغامهای کد خطاهای تعریف شده |
| ۸-۳ صفحه نمایش اطلاعات سازنده دستگاه        |
| ۹–٦ صفحه تنظيمات دستگاه                     |
| 1–۹–۱ تنظمیات پایهای 1 (Base Setting 1)     |
| ۲–۹–۲ تنظیمات پایه ای 2 (Base Setting 2)    |
| ۳–۹۹–۳ تنظیمات زمان                         |

| ٤–٩–٦ تنظيمات فشار 19                              |   |
|----------------------------------------------------|---|
| ٥-٩-٦ تنظيمات دما                                  |   |
| ٦-٩-٦ تنظيمات سرويس تايمرها 22                     |   |
| ۷-۹-۲ تنظيمات سنسورها                              |   |
| ۸-۹-۲ تنظمیات خطاها و هشدارهای سیستم 29            | • |
| 32 (Variable Speed Drive) VSD تنظيمات ٦-٩-٩        |   |
| ۱۰–۹–۲ تنظیمات ورودی– خروجی ها (I/O Config)        |   |
| 34 ۳-۹–۲ تنظیمات شبکه                              |   |
| ۵5 منوی عیبیابی (Diagnostics)                      |   |
| ۵۶ -۱۳ تنظیمات پارامترهای ایمنی (Safety Parameter) | , |
|                                                    |   |

| 37 | دستگاه . | رهای | خروجى | ا و | - ورودىھ | -V |
|----|----------|------|-------|-----|----------|----|
|----|----------|------|-------|-----|----------|----|

۱- مقدمه

سیستم کنترلی SMART – SC14، آخرین نسخه از سری کنترلرهای خانواده SMART است که برای کمپرسورهای اویل اینجکت طراحی شده است. این کنترلر همانند سری SC10 یکپارچه بوده و پانل کنترل و ورودی – خروجی های دستگاه در کنار یکدیگر قرار دارند.

از نظر سخت افزاری، کنترلر SC14 مجهز به میکروکنترلر پرقدرت LPC1768 می باشد که از پردازنده آرم استفاده میکند. سرعت بالا، قدرت پردازش 32 بیتی و حافظه داخلی بزرگ، امکانات سخت افزاری و نرمافزاری بسیاری را برای کنترلر فراهم نموده است. به منظور نمایش اطلاعاتی نظیر فشار هوای خروجی، فشار روغن، دمای روغن، دمای هوا، وضعیت کاری کمپرسور، پیغام های خطا و ... یک نمایشگر گرافیکی در نظر گرفته شده است. تمامی ورودی ها و خروجی های دیجیتال دستگاه توسط اپتوکوپلر ایزوله شده اند و لذا ایمنی دستگاه برای کار در محیط های صنعتی و پرنویز افزایش یافته است. تغذیه داخلی دستگاه مبتنی بر تغذیه سویچینگ است که قابلیت کار با ولتاژ ورودی در بازه گسترده C170A دارا است. بازه گسترده برای ولتاژ ورودی، سبب میگردد در صورت افت ولتاژ شدید، سیستم بدون مشکل به کار خود ادامه دهد. در ادامه مشخصات فنی دستگاه با جزئیات کامل ارائه میگردد.

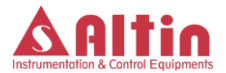

۲- مشخصات سخت افزاری

برخی از مشخصات سختافزاری سیستم کنترلی SMART-SC14 به قرار زیر است:

- مجهز به پردازنده قدرتمند LPC1768 با حافظه داخلی 512KB و حافظه EEPROM
  خارجی با ظرفیتIMbyte
- بازه گسترده 240VAC-140 برای تغذیه دستگاه که سبب افزایش ایمنی در مقابل شوک های الکتریکی می گردد.
- دو ورودی آنالوگ A-20mA جهت اتصال سنسورهای فشار و دو ورودی آنالوگ به
  منظور اتصال سنسورهای دما
  - 10 عدد ورودى ديجيتال ايزوله شده توسط اپتوكوپلر
- 6 خروجی دیجیتال از نوع رله قابلیت سوئیچ 220–12 ولت مستقیم و متناوب و سه خروجی از نوع تریاک به منظور اتصال شیربرقیها، ایزوله شده توسط اپتوکوپلر
- خروجی 10۷-0 کنترل شده با کنترل کننده PID به منظور راهاندازی کمپرسور توسط اینورتر
- پورت سریال با استاندارد RS-485 به منظور ارتباط با اتاق کنترل یا سایر کنترلرهای
  خانواده SMART
  - نمایشگر گرافیکی 128\*64 پیکسل با کیفیت بالا
  - 3 عدد نشاندهنده LED برای نمایش وضعیتهای مختلف کاری کمپرسور
    - 7 عدد کلید شستی برای راه اندازی و برنامه ریزی کمپرسور
      - آژیر ( بازر) برای اعلان حالت خطا

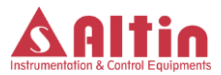

۳- ویژگیهای نرمافزاری دستگاه

از ویژگیهای مهم کنترلر SC14 دارا بودن امکانات نرمافزاری فوق العادهای است که این امکان را به کاربر میدهد تا قسمتی از عملکرد دستگاه را مطابق با خواست و نیاز خود تغییر دهد و لذا این قابلیت را به دستگاه میدهد که برای شرایط کاری متنوع و سلایق مختلف قابل استفاده باشد. در ادامه گزیده ای از امکانات نرمافزاری دستگاه ارائه می گردد:

- امکان انتخاب عملکرد دلخواه برای تمامی ورودی های دیجیتال از داخل لیست تعیین
  شده و یا اضافه نمودن عملکرد دلخواه به لیست
  - امكان انتخاب عملكرد دلخواه براى 5 خروجي ديجيتال از ليست تعيين شده
- در نظر گرفتن 8 سرویس تایمر با امکان انتخاب عملکرد هر تایمر، امکان تنظیم عکسالعمل سیستم در صورت اتمام زمان سرویس، امکان تنظیم زمان Warning قبل از به پایان رسیدن زمان سرویس، شمارش منفی تایمرها در صورت اتمام زمان سرویس و عدم توجه کاربر به هشدارها، به همراه سرویس تایمر سالانه و شش ماهه
- امکان تنظیم رنج کاری سنسورهای فشار و همچنین امکان تنظیم آفست سنسورها بصورت نرمافزاری
  - امکان تنظیم آفست سنسورهای دما بصورت نرم افزاری
- ثبت خطاهای رخ داده در سیستم تا 50 خطا و ثبت تمامی جزئیات کمپرسور در زمان وقوع خطا (فشارها و دماهای سیستم، وضعیت کمپرسور در زمان وقوع خطا و ...)
  - امكان تنظيم عملكرد هر خطا بصورت Immediate Stop ،Warning و OFF
- در نظر گرفتن منوی عیب یابی (Diagnostics) به منظور عیب یابی آسان در صورت وقوع مشکل

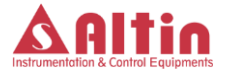

- ترسیم ترند فشارها و دماهای کمپرسور بصورت جداگانه و امکان مشاهده تغییرات فشار
  و دما از چند دقیقه قبل
- امکان تنظیم حداکثر سرعت، حداقل سرعت، سرعت بهینه و سرعت بی باری در حالت
  کار با اینورتر، همچنین تنظیم عملکرد حالت اینورتر بصورت Fixed Speed و
  Variable Speed
  - در نظر گرفتن سه سطح امنیتی با دسترسی های متفاوت
  - امکان در نظر گرفتن فیدبک از روشن شدن موتور اصلی به کمک ورودی دیجیتال
- امکان استارت، استوپ و زیربار بردن کمپرسور به سه طریق مختلف: از طریق صفحه
  کلید، از طریق ورودی های دیجیتال و به کمک دستورات دریافتی از شبکه ارتباطی
  RS485
  - امكان استارت اتوماتيك بعد از روشن شدن سيستم
    - امکان انتخاب واحدهای کاری برای دما و فشار
- در نظر گفتن دمای هشدار و دمای تریپ جداگانه و همچنین فشار حداکثر هشدار و تریپ جداگانه

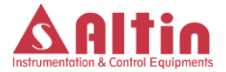

## ٤- چراغ های نمایشگر

بر روی پانل سه چراغ نمایشگر در نظر گرفته شده است که مفهوم هر یک در جدول صفحه بعد توضیح داده شده است.

| نمايه             | مفهوم                                               | رنگ  |
|-------------------|-----------------------------------------------------|------|
| $\langle \rangle$ | الکتروموتور اصلی روشن بوده و کمپرسور در حال کار است | سبز  |
|                   | کمپرسور بصورت Remote کنترل میگردد و فرمان Remote    | سبز  |
|                   | Start فعال است.                                     |      |
| - SK              | سيستم در وضعيت آلارم يا هشدار است.                  | قرمز |

جدول 1- مفهوم چراغ های نمایشگر بر روی پانل کنترل

#### ٥- عملكرد كليد ها

در مجموع هفت کلید بر روی پانل کنترل در نظر گرفته شده است که از نظر عملکرد به دو دسته زیر تقسیم می شوند:

- کلید های اپراتوری
- استارت و راه اندازی کمپرسور از طریق این کلید صورت می گیرد. استپ و خاموش کردن کمپرسور از طریق این کلید صورت می گیرد. (یست وضعیت خطا از طریق این کلید انجام می گیرد

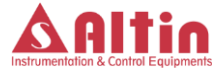

کلیدهای چند منظوره

چهار کلید دیگر به منظور حرکت بین منوهای کاربری و اعمال تنظیمات در نظر گرفته شده است که در جدول زیر این چهار کلید به همراه عملکرد مربوطه نمایش داده شده است. علاوه بر این در صورتی که هر یک از کلیدها عملکرد خاصی در منوهای مختلف داشته باشند، بصورت راهنما بر روی نمایشگر گرافیکی به کاربر اعلام میگردد. به عنوان مثال در منوی نمایش خطاهای رخ داده در سیستم، برای قطع صدای بازر باید از کلید ستال در منود که این موضوع به منظور راهنمایی کاربر بر روی نمایشگر اعلام میگردد.

| مفهوم                                                                                              | کلید |
|----------------------------------------------------------------------------------------------------|------|
| برای لغو عملیات و یا برگشت از زیرمنوها استفاده میشود.                                              |      |
| برای حرکت بین صفحات اصلی پانل کنترل و یا تنظیم مقادیر<br>پارامترها در منوی تنظیمات استفاده میگردد. |      |
| برای حرکت بین صفحات اصلی پانل کنترل و یا تنظیم مقادیر<br>پارامترها در منوی تنظیمات استفاده میگردد. |      |
| برای اعمال تنظیمات انجام شده و یا ورود به منوهای پیشرفته<br>دستگاه استفاده میشود.                  |      |

جدول 2- توضيح عملكرد كليدها در منوهاى مختلف صفحه نمايش

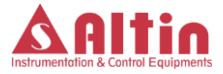

## ٦- منوهای کاربری و عملکرد دستگاه

منوهای نمایشگر به هفت صفحه اصلی بصورت زیر تقسیم می شود:

- صفحه اولیه و اصلی
- صفحه نمایش منحنی تغییرات فشار هوا
- صفحه نمایش منحنی تغییرات فشار روغن
- صفحه نمایش منحنی تغییرات دمای روغن
- صفحه نمایش منحنی تغییرات دمای هوای خروجی
  - صفحه نمایش خطاهای فعال در سیستم
    - صفحه ورود به منوهای پیشرفته

در بین صفحات فوق، صفحه ورود به منوهای پیشرفته دارای زیرمنوهای متعددی است که تنظیمات اصلی دستگاه از طریق ورود به این زیرمنوها قبال دسترسی است. زیرمنوهای در نظر گرفته شده به قرار زیر است:

- صفحه ورود به تنظمیات دستگاه
- صفحه نمایش تاریخچه خطاهای رخ داده در سیستم
  - صفحه نمایش سرویس تایمرهای سیستم
  - صفحه نمایش پیغامهای کد خطاهای تعریف شده
    - صفحه نمایش اطلاعات سازنده دستگاه

بخش تنظیمات شامل منوهای مختلف برای تنظیم پارامترهای مختلف جهت کارکرد درست دستگاه است . سه سطح امنیتی یا به عبارت بهتر سه حساب کاربری (Account) با نام های

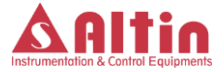

User1، User2 و Admin برای ورود به این بخش در نظر گرفته شده است که هر یک دارای رمز عبور مختص خود است. User1 دارای کمترین دسترسی به پارامترها و Admin بیشترین دسترسی را دارا است. در صورت درخواست مشتری امکان فراهم کردن تنظیم دسترسی های User1 و User2 توسط Admin امکان پذیر است ولی با توجه به تعدد پارامترها، در این نسخه دسترسیهای ثابتی برای User1 و User2 در نظر گرفته شده است. لیست زیرمنوهای بخش تنظیمات به همراه امکان یا عدم امکان دسترسی هر حساب کاربری در جدول زیر آمده است. در ادامه منوهای دستگاه بصورت کامل توضیح داده خواهد شد.

| عنوان زيرمنو     | توضيحات                       | User1        | User2        | Admin        |
|------------------|-------------------------------|--------------|--------------|--------------|
| Base Setting 1   | تنظيمات اوليه 1               | $\checkmark$ | $\checkmark$ | $\checkmark$ |
| Base Setting 2   | تنظيمات اوليه 2               |              | $\checkmark$ | $\checkmark$ |
| Timer            | تنظيمات زمانى                 |              | $\checkmark$ | $\checkmark$ |
| Pressure         | تنظيمات مربوط به فشار         | $\checkmark$ | $\checkmark$ | $\checkmark$ |
| Temperature      | تنظيمات مربوط به دما          |              | $\checkmark$ | $\checkmark$ |
| Service Timers   | تنظيمات زمانهاي سرويس         |              | $\checkmark$ | $\checkmark$ |
| Sensor Config    | تنظيمات سنسورها               |              | $\checkmark$ | $\checkmark$ |
| Alarms&Warnings  | تنظيمات خطا و هشدارها         |              | $\checkmark$ | $\checkmark$ |
| VSD Setting      | تنظیمات راهاندازی با اینورتر  |              |              | $\checkmark$ |
| I/O Config       | تنظيمات ورودي-خروجي ها        |              |              | $\checkmark$ |
| Network          | تنظیمات شبکه ارتباطی RS485    |              |              | $\checkmark$ |
| Diagnostics      | منوی عیب یابی                 |              |              | $\checkmark$ |
| Safety Parameter | تنظیم پارامترهای ایمنی دستگاه |              |              | $\checkmark$ |

جدول 3- منوهای بخش تنظمیات و دسترسی اکانتهای مختلف به منوهای مختلف

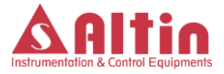

#### ۱-۲ صفحه اصلی

این صفحه، صفحه اصلی نمایشگر میباشد و پیغامهای مختلف در حین کار کمپرسور در این صفحه نمایش داده میشود. شکل صفحه بعد نمایی کلی از این صفحه را نمایش میدهد. در این صفحه فشار و دمای روغن به ترتیب با P1 و T1 و فشار و دمای هوا به ترتیب با P1 و T1 نشان داده میشود. همچنین وضعیت کاری کمپرسور و مود راهاندازی آن در قسمت پایینی با "LOC" ، "REM" یا "NET" که به ترتیب نشاندهنده راهاندازی کمپرسور بصورت دستی، راهاندازی از طریق ورودی Remote Start و راهاندازی توسط شبکه ارتباطی RS485 است، نمایش داده میشود. توسط کلیدهای Up/Down میتوان به صفحات دیگر نمایشگر منتقل گردید.

| P1   | 6.2        | P2   | 4.7 | BAR |
|------|------------|------|-----|-----|
| T1   | 40         | T2   | 37  | CEL |
| Read | dy         |      | LOC |     |
|      | <b>A</b> H | lome | ▼   |     |

۲-۲ صفحات نمایش منحنی تغییرات فشار و دما

در این صفحات منحنی تغییرات فشار خط، فشار روغن، دمای روغن و دمای هوای خروجی برای حدود صد ثانیه قبل نمایش داده میشود. به منظور مشاهده دقیق تر تغییرات فشار، این منحنی دارای قابلیت Auto Scale بوده و با افزایش یا کاهش فشار Scale منحنی نیز تغییر می کند. همانند صفحه اصلی، به کمک کلیدهای Up و Down میتوان به صفحات دیگر نمایشگر منتقل شد.

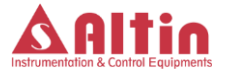

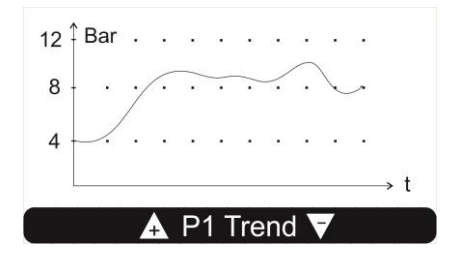

۲-۳ صفحه نمایش خطاهای فعال در سیستم

اگر خطای فعالی در سیستم وجود داشته باشد، در این صفحه قابل مشاهده است و در صورتی که بیش از یک خطا در کمپرسور رخ داده باشد، خطاهای فعال بصورت چرخشی در در این صفحه نمایش داده می شود. در صورتی که خطا قبلا رخ داده باشد و علت خطا برطرف شده باشد ولی وضعیت خطا توسط اپراتور ریست نشده باشد، آخرین خطای رخ داده در این صفحه نمایش داده می شود. به کمک کلیدهای UP و Down میتوان به این صفحه رسید. همچنین با زدن کلید و صعیت خطا ریست شده و سیستم به این صفحه منتقل می گردد و در صورتی که علت پدیدآورنده خطا از بین رفته باشد سیستم از حالت خطا خارج شده و پیغام خطا اعلام می گردد. علاوه بر خطاها، پیغامهای مربوط به فرا رسیدن زمان سرویس واحدهای مختلف کمپرسور نیز در این صفحه نمایش داده می شود.

توجه شود که بسته به تنظیمات در نظر گرفته شده برای خطای موردنظر، در منوی Immidiate و Warning ،OFF و Immidiate Stop و Stop Stop Stop Stop و Stop Stop Stop OFF باشد، عملکرد سیستم نسبت به رخ دادن خطا متفاوت خواهد بود. در صورتی که گزینه OFF انتخاب شده باشد، سیستم بروز خطا را اعلام نخواهد کرد و عمکلرد دستگاه تحت تاثیر

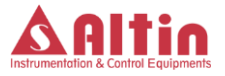

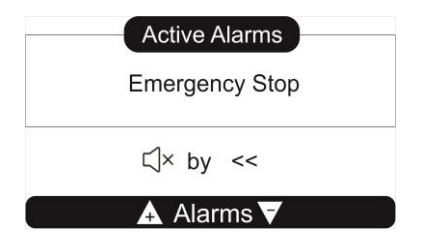

خطای رخ داده قرار نخواهد گرفت. اگر خطا از نوع Warning انتخاب شده باشد، با وقوع خطا سیستم متوقف نشده و فقط یک پیغام هشدار مبنی رخ دادن خطا اعلام میکند و همزمان چراغ قرمز رنگ نمایشگر خطا شروع به چشمک زدن کرده و بازر نیز فعال میگردد. در حالت Immidiate Stop، با رخ دادن خطا کمپرسور بصورت آنی متوقف شده و پیغام خطا که نشاندهنده علت بوجود آمدن شرایط خطا در سیستم است نمایش داده میشود.

۲-٤ صفحه ورود به منوهای پیشرفته

همانطور که قبلا توضیح داده شد این صفحه دارای پنج زیرمنو میباشد. با ورود به این صفحه نمایی شبیه نشان داده شده در شکل زیر قابل مشاهده است.

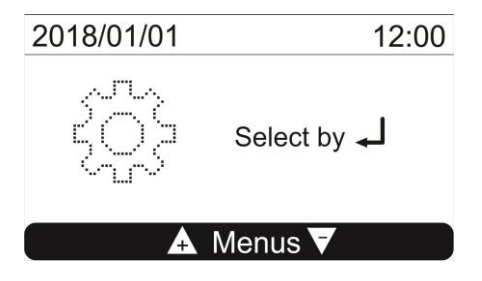

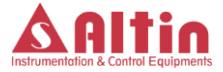

برای وارد شدن به زیرمنوی دلخواه، ابتدا کلید و را فشار داده و به کمک کلیدهای Up و Down زیرمنوی دلخواه را انتخاب کنید و در نهایت با فشردن مجدد کلید وارد آن زیرمنو شوید. در ادامه زیرمنوهای قابل دسترس از طریق این صفحه بررسی می گردند.

٥-٦ صفحه تاريخچه خطاهای دستگاه

برای ورود به صفحه تاریخچهی خطاهای دستگاه، ابتدا وارد صفحه منوهای پیشرفته دستگاه شده و پس از انتخاب منوی "Error Log"، با فشار دادن کلید وارد صفحه تاریخچه خطاهای دستگاه شوید.

در این صفحه تاریخچهای از خطاهایی که در سیستم رخ داده است قابل مشاهده است. اولین خطا در جدول تاریخچه خطاها، آخرین خطای رخ داده در سیستم است. به کمک کلیدهای Up/Down، میتوان بین خطاهای ثبت شده در حافظه حرکت کرده و با فشار دادن کلید کلید یا بر روی خطای انتخاب شده، پنجره کوچکی بصورت زیر باز میشود که تمامی اطلاعات کمپرسور در زمان وقوع خطا همانند کد خطا، تاریخ و ساعت وقوع خطا، وضعیت کمپرسور در زمان وقوع خطا، فشارها و دماهای سیستم در زمان وقوع خطا را مشاهد کرد.

| Details |  |
|---------|--|
| 08/24   |  |
| 18:27   |  |
| E12     |  |

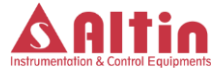

## ۲-۲ صفحه نمایش تایمرهای سرویس سیستم

در این صفحه زمانهای باقیمانده از سرویس تایمرهای دستگاه را میتوان مشاهده کرد. برای ورود به این صفحه، ابتدا وارد صفحه منوهای پیشرفته دستگاه شده و پس از انتخاب منوی تنظیمات، کلید رو را فشار دهید. پس از ورود به این صفحه به کمک کلیدهای منوی تنظیمات، کلید این را فشار دهید. پس از ورود به این صفحه به کمک کلیدهای منوی تنظیمات، کلید به سرویس تایمر مورد نظر رسیده و زمان باقیمانده تا سرویس را مشاهده بفرمایید.

۲-۷ صفحه نمایش پیغامهای کد خطاهای تعریف شده

خطاهای رخ داده در سیستم به منظور اختصار با کد خطای منحصربفرد در تاریخچه خطاها ذخیره میشوند، به منظور تشیخص مفهوم هر کدخطا وارد این صفحه شده و به کمک کلیدهای Up/Down به کدخطای موردنظر رسیده و مفهوم آن را مشاهده نمایید. برای ورود به این صفحه از صفحه منوهای پیشرفته دستگاه استفاده نمایید. پس از ورود به منوهای پیشرفته، زیرمنوی "Message Codes" را انتخاب کنید.

#### ۸-۸ صفحه نمایش اطلاعات سازنده دستگاه

در این صفحه، اطلاعات شرکت "ستاره آلتین صنعت آذربایجان" به همراه ورژن نرمافزار دستگاه نمایش داده میشود. برای مشاهده اطلاعات سازنده دستگاه، پس از ورود به منوهای پیشرفته، وارد زیرمنوی "System Info" شوید.

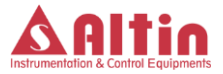

#### ۹-۲ صفحه تنظيمات دستگاه

زمانی که کمپرسور در وضعیت آماده و یا آلارم باشد امکان ورود به منوی تنظیمات فراهم بوده و میتوان با ورود به این منو پارامترهای مورد نظر را مشاهده و تنظیم کرد. اگر کمپرسور در حالت کار میباشد برای ورود به این صفحه بایستی کلید استپ را زده و منتظر بمانید تا کمپرسور در شرایط عادی خود خاموش شود وسپس وارد منوی تنظیمات شوید. برای ورود به صفحه تنظیمات دستگاه، ابتدا وارد صفحه منوهای پیشرفته دستگاه شده و پس از انتخاب منوی تنظیمات، کلید رو را فشار دهید. در اینصورت پنجرهای بصورت شکل زیر باز شده و سیستم از شما در خواست رمز عبور میکند.

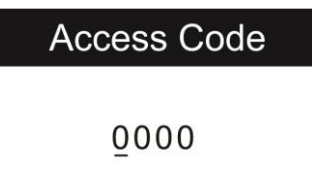

پس از وارد کردن رمز عبور کلید را فشار دهید و در صورتی که رمز وارد شده صحیح باشد، وارد منوهای تنظیمات دستگاه و خواهید شد. بسته به رمز عبور وارد شده، تنظیمات در نظر گرفته شده برای حساب کاربری متناظر نمایش داده می شود. برای User I تنظمیات اولیه دستگاه و برای User 2 اکثر تنظیمات مهم دستگاه در نظر گرفته شده است و برای Admin تمامی تنظیمات دستگاه که شامل برخی تنظمیات پیشرفته نیز است، نمایش داده می شود. در ادامه زیر منوهای صفحه تنظیمات بطور کامل توضیح داده می شود.

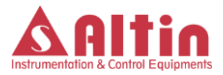

(Base Setting 1) ۱ تنظمیات پایهای ۱

در این قسمت تنظیمات پایه ای کمپرسور همانند واحدهای فشار و دما، تاریخ و ساعت دستگاه و امثال این تنظمیات انجام می گیرد. جدول زیر جزئیات پارامترهای قابل تنظیم در این بخش را نمایش می دهد.

|          | پارامترها        | توضيحات                         | پیش <b>ں فر</b> ض |
|----------|------------------|---------------------------------|-------------------|
|          | LCD<br>Backlight | تنظیم میزلن روشنایی LCD دستگاه  | 100%              |
|          | Press. Unit      | تنظيم واحد فشار                 | BAR               |
|          | Temp. Unit       | تنظيم واحد دما                  | Celsius           |
| ng 1     | Date             | تنظيم تاريخ دستگاه              |                   |
| se Setti | Time             | تنظيم ساعت دستگاه               |                   |
| Bas      | Language         | تنظیم زبان دستگاه               | English           |
|          | User1 Pass       | رمز عبور برای حساب کاربری User1 | 0000              |
|          | User2 Pass       | رمز عبور برای حساب کاربری User2 | 1000              |
|          | Admin Pass       | رمز عبور برای حساب کاربری Admin | 2000              |

جدول 4- پارامترهای قابل تنظیم در بخش Base Setting 1 وتوضیحات مربوطه

(Base Setting 2) ۲ (Base Setting 2) ۲ (Base Setting 2)

در این قسمت بخش دیگری از تنطیمات پایهای دستگاه انجام می پذیرد. جدول صفحه بعد پارامترهای قابل تنظیم در این منو و جزئیات مربوطه را نمایش میدهد.

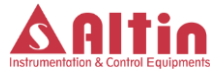

|          | ذخيره پارامترهای فعلی دستگاه به عنوان مقادیر پیش فرض                                                                                                    | Save as Default |          |
|----------|----------------------------------------------------------------------------------------------------|-----------------|----------|
|          | بارگذاری مقادیر پیش فرض پارامترها                                                                                                    | Load Default    |          |
|          | ریست کردن تاریخچه خطاهای رخ داده در سیستم                                                                                                    | Err Log Reset   |          |
| 15 SEC   | میزان تاخیر برای چک کردن فیدبک از روشن شدن موتور اصلی(در صورتی که ورودی دیجیتال<br>برای این منظور در منوی ۱/O Config انتخاب شده باشد)                               | RunChkDel       |          |
| Enable   | با فعال کردن این ویژگی، در صورتی که کلید START به مدت 5 ثانیه قشار داده شود سیستم<br>بصورت اجباری وارد حالت Offload میشود.                                          | ForceOfflo.     | Base Set |
| Disable  | ویژگی استارت اتوماتیگ بعد از روش شدن دستگاه را میتوان فعال یا غیرفعال کرد                                                                                           | AutoStart       | ting 2   |
| AirPress | سورس فرمان زیربار رفتن کمپرسور را مشخص میکند: بر اساس فشار هوا، زیربار رفتن به کمک<br>ورودی دیجیتال (Remote Load) و زیر بار رفتن توسط دستورات دریافتی از شبکه RS485 | LoadSrc         | 2        |
| Keypad   | سورس فرمان استارت کمپرسور را مشخص میکند: استارت با کلید START، استارت به کمک<br>ورودی دیجیتال(Remote Start) و استارت توسط دستورات دریافتی از شبکه RS485             | StartSrc        |          |
| Lo/OffLo | نوع کنترل کمپرسور (لوود / آنلود و یا سرعت متغیر با استفاده از اینورتر)                                                                                              | Ctrl.Mode       |          |
| Default  | توضيحات                                                                                                    | پارامترها       |          |

جدول 5- پارامترهای قابل تنظیم در بخش Base Setting2 وتوضیحات مربوطه

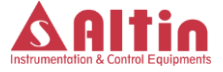

توجه 1: برای ریست کردن تاریخچه خطاهای رخ داده (Err Log Reset) ، بارگذاری مقادیر پیشفرض پارامترها (Load Default) و ذخیره مقادیر فعلی پارامترها به عنوان مقادیر پیشفرض (Save as Default)، ابتدا کلید و را فشار دهید. پیغامی مبنی تایید مجدد درخواست بر روی نمایشگر ظاهر میگردد و با فشار دادن دوباره کلید درخواست شما انجام می پذیرد.

توجه 2: اگر گزینه .ForceOfflo در حالت فعال باشد و کلید START به مدت 5 ثانیه فشار داده شود، در صورتی که کمپرسور زیربار باشد، بصورت اجباری از زیربار خارج شده و وارد حالت Force Offload می گردد و تا زمانی که کمپرسور استوپ نگردد و یا مجددا کلید START به مدت 5 ثانیه فشار داده نشود، در این وضعیت باقی می ماند و زیربار نخواهد رفت.

۳-۹-۳ تنظیمات زمان

در این منو تنظمیات زمانی کمپرسور مانند زمان استارت، زمان زیربار رفتن و ... انجام می گیرد. جدول شماره 6 پارامترهای این قسمت و توضیحات هر پارامتر را نمایش میدهد.

توجه 1- پارامتر "TD1 Time" به منظور کنترل عملکرد صحیح سنسور فشار خط در نظر گرفته شده است. به این معنی که بعد از زیربار رفتن کمپرسور، سیستم کنترلی بعد از سپری شدن "TD1 Time" ، فشار خط را چک میکند و در صورتی که فشار در این مدت افزایشی نداشته باشد، خطایی مبنی بر خطای تی دی 1 اعلام میکند. در اینصورت باید بررسی شود که علت عدم افزایش فشار خط چه بوده است.

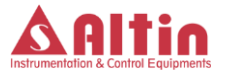

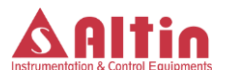

| پارامترها  | توضيحات                                                                                                    | Min | Max | Default | Unit   |
|------------|----------------------------------------------------------------------------------------------------|-----|-----|---------|--------|
| Start      | فاصله زمانی بین دریافت فرمان استارت و شروع به کار کمپرسور                                                     | 0   | 20  | 5       | Second |
| Star/Delta | فاصله زماني بين راه اندازي ستاره و ملث موتور اصلي                                                             | 5   | 30  | 10      | Second |
| Load       | زمان لازم برای زیربار رفتن کمپرسور بعد از راه اندازی در حالت                                                  | Б   | 30  | 20      | Second |
| Stop       | زمان لازم برای استوپ کمپرسور بعد از دریافت فرمان استوپ                                                        | ഗ   | 30  | 10      | Second |
| StandBy    | زمان لازم برای رفتن کمپرسور به حالت استندبای                                                                  | _   | 30  | ъ       | Minute |
| TD1 Time   | حداکثر زمان مجاز برای تولید فشار بعد از زیربار رفتن کمپرسور                                                   | 60  | 180 | 120     | Second |
| Vent Time  | پس از خاموش شدن کمپرسور باید این زمان سپری شود (جهت<br>تخلیه فشار روغن) تا مجددا بتوان کمپرسور را استارت کرد. | 0   | 600 | 10      | Second |

جدول 6- پارامترهای قابل تنظیم در بخش تنظمیات زمانی وتوضیحات مربوطه

Timer

توجه 2- بعد از صدور فرمان استوپ کمپرسور(فشردن کلید استوپ بر روی پانل)، سیستم کنترلی کمپرسور را از زیر بار خارج کرده و به مدت زمان تنظیم شده در پارامتر "Stop" منتظر میماند. پس از سپری شدن این مدت زمان، فشار روغن چک میشود و در صورتی که مقدار آن پایین تر از فشار استوپ باشد کمپرسور خاموش میشود.

٤-٩-٤ تنظيمات فشار

در این بخش پارامترهای مرتبط با فشار تنظیم می گردد. پارامترهای مربوط به این بخش و توضیحات آنها در جدول شماره 7 آمده است.

توجه 1: واحد پیش فرض برای فشار سیستم BAR است و لذا تمامی مقادیر مرتبط با فشار که در جداول تنظیمات فشار و سایر جداول آورده شده است بر مبنای واحد BAR می باشد.

توجه 2: تمامی پارامترها و موارد مطرح شده در خصوص فشار روغن تنها در صورتی در عملکرد سیستم تاثیرگذار هستند که سنسور فشار روغن که با عنوان TD2 در منوی "Sensor Config" آمده است غیرفعال نشده باشد.

توجه 3: در صورتی که در حالت بیباری کمپرسور اختلاف فشار روغن و هوا از مقدار تعیین شده توسط پارامتر Diff. Press بزرگتر شود، سیستم یک تایمر داخلی را فعال نموده و به مدت حداقل 10 ثانیه اختلاف فشار روغن و هوا را چک میکند و در صورتی که این اختلاف بطور مداوم از این پارامتر بزرگتر باشد، کمپرسور بصورت آنی متوقف شده و اعلام خطا مینماید. استفاده از این تایمر داخلی و چک کردن مداوم اختلاف فشار به مدت حداقل 10 ثانیه، مانع از ایجاد وضعیت خطا در اثر اختلاف لحظهای فشار می گردد.

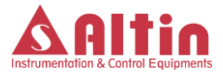

## SMART-SC14

|                                                                                                    |                                                                                                    | F                                                                                                    | ressure                                                                                                    |                                                                       |                                                            |           |
|----------------------------------------------------------------------------------------------------|----------------------------------------------------------------------------------------------------|----------------------------------------------------------------------------------------------------|----------------------------------------------------------------------------------------------------|-----------------------------------------------------------------------|------------------------------------------------------------|-----------|
| TD1 Trip                                                                                           | TD1 Alarm                                                                                                    | Stop                                                                                                    | Start                                                                                                    | OffloadPress                                                          | Load Press                                                 | پارامترها |
| اگر فشار خط از این مقدار بالاتر رود، کمپرسور بصورت آنی<br>متوقف شده و سیستم وارد وضعیت خطا میگردد. | اگر فشار خط از این مقدار بالاتر رود، سیستم وارد وضعیت<br>هشدار شده و پیغامی مبنی بالا رفتن فشار هوا اعلام<br>مینمیاد ولی کمپرسور متوقف نمیگردد. | حداکثر فشار روغن در زمان استوپ کمپرسور را مشخص<br>میکند. قبل از خاموش شدن کمپرسور، باید فشار روغن به<br>زیر این مقدار برسد | حداکثر فشار روغن در لحظه استارت را مشخص میکند<br>هنگام استارت فشار روغن باید از این مقدار کمتر باشد تا<br>کمپرسور شروع به کار کند. | اگر فشار خط از این مقدار بیشتر شود، کمپرسور از زیر بار<br>خارج میگردد | اگر فشار خط از این مقدار کمتر شود، کمپرسور زیربار<br>میرود | توضيحات   |
| TD1 Alarm                                                                                          | OffLoadPress<br>+ 0.2                                                                                                    | 0                                                                                                    | 0                                                                                                    | Load Press<br>+0.2                                                    | 0                                                          | Min       |
| Max Pressure                                                                                       | TD1 Trip                                                                                                    | 8                                                                                                    | Сл                                                                                                    | TD1 Alarm -<br>0.2                                                    | OffloadPress<br>- 0.2                                      | Max       |
| 9.5                                                                                                | 8.5                                                                                                    | ω                                                                                                    | <u> </u>                                                                                                    | œ                                                                     | 6                                                          | Default   |
| BAR                                                                                                | BAR                                                                                                    | BAR                                                                                                    | BAR                                                                                                    | BAR                                                                   | BAR                                                        | Unit      |

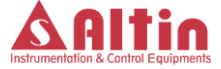

## SMART-SC14

|                                                                           |                                                                                                    | Press                                                                                                    | ure                                                                                                  |                                                                                                    |           |
|---------------------------------------------------------------------------|----------------------------------------------------------------------------------------------------|----------------------------------------------------------------------------------------------------|----------------------------------------------------------------------------------------------------|----------------------------------------------------------------------------------------------------|-----------|
| Diff. Press                                                               | Drain Off                                                                                                    | Drain On                                                                                                    | TD2 Trip                                                                                             | TD2 Alarm                                                                                                    | پارامترها |
| رنج مجاز برای حداکثر اختلاف فشار هوا و روغن بعد از<br>زیربار رفتن کمپرسور | حد پایین فشار ریسیور برای تخلیه در مرحله بی.باری<br>کمپرسور. اگر در مرحله بی.باری فشار روغن از این مقدار<br>کمتر شود، خروجی Drain فعال میگردد. | حد بالای فشار ریسیور برای تخلیه در مرحله بی.باری<br>کمپرسور. اگر در مرحله بی.باری فشار روغن از این مقدار<br>بالاتر رود، خروجی Drain غیرفعال میگردد. | اگر فشار روغن از این مقدار بالاتر رود، کمپرسور بصورت<br>آنی متوقف شدہ و سیستم وارد وضعیت خطا میگردد. | اگر فشار روغن از این مقدار بالاتر رود، سیستم وارد وضعیت<br>هشدار شده و بیغامی مبنی بالا رفتن فشار روغن اعلام<br>مینمیاد ولی کمپرسور متوقف نمیگردد. | توضيحات   |
| 0.2                                                                       | 0                                                                                                    | Drain Off<br>+0.2                                                                                                    | TD2 Alarm                                                                                            | OffLoadPress<br>+ 0.2                                                                                                    | Min       |
| 4                                                                         | Drain On<br>-0.2                                                                                                    | 6                                                                                                    | Max<br>Pressure                                                                                      | TD2 Trip                                                                                                    | Max       |
| _                                                                         | 2                                                                                                    | ω                                                                                                    | 9.5                                                                                                  | 8.5                                                                                                    | Default   |
| BAR                                                                       | BAR                                                                                                    | BAR                                                                                                    | BAR                                                                                                  | BAR                                                                                                    | Unit      |

جدول 7- پارامترهای قابل تنظیم در بخش تنظمیات فشار وتوضیحات مربوطه

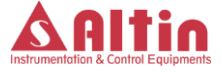

#### ٥-٩-٥ تنظيمات دما

تنظیم پارامترهای مرتبط با دما همانند دمای استارت فن، دمای آلارم و ... در این بخش انجام می گیرد. واحد پیش فرض برای پارامترهای دمایی، درجه سلسیوس بوده و تمامی مقادیر عنوان شده در جداول بر اساس درجه سلسیوس است. لیست پارامترها این بخش و توضیحات مربوطه در جدول شماره 8 آمده است.

### ٦-٩-٦ تنظيمات سرويس تايمرها

کنترلر SC14 دارای امکانات پیشرفته ای در خصوص زمانهای سرویس است. هشت سرویس تایمر به همراه سرویس تایمر سالانه و شش ماهه در نظر گرفته شده است که عملکرد هر یک از هشت سرویس تایمر از داخل لیست تعیین شده قابل انتخاب است. علاوه بر این برای هر یک از سرویس تایمرها، زمانی به نام "WarningHour" و گزینه ای به نام "IMM Stop" در نظر گرفته شده است که اگر این گزینه برای سرویس تایمر موردنظر در تنظمیات فعال گردد، در صورتی که زمان باقیمانده برای این سرویس تایمر به عدد "WarningHour" برسد، سیستم وارد وضعیت هشدار گردیده و پیغامی مبنی بر هشدار زمان سرویس مربوطه اعلام میکند ولی کمپرسور متوقف نمیگردد. با به پایان رسیدن زمان

در صورتی که گزینه "IMM Stop" غیرفعال شده باشد، زمان "WarningHour" در نظر گرفته نمی شود و با اتمام زمان سرویس سیستم وارد وضعیت هشدار شده و پیغام مربوطه نمایش داده میشود ولی کمپرسور متوقف نمیگردد.

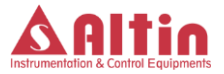

جدول 8- پارامترهای قابل تنظیم در بخش تنظمیات دما وتوضیحات مربوطه

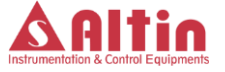

پارامتر دیگری که در این بخش وجود دارد، پارامتر "Time Limit" است. این پارامتر میتواند دارای سه حالت "OFF"، "Bi-Annual" و "Annual" باشد. در صورتی که این پارامتر در وضعیت OFF نباشد، اگر زمان تعیین شده که میتواند یک سال (Annual) و یا شش ماه (Bi-Annual) باشد سپری گردد و سرویس تایمر مربوطه به پایان نرسد، سیستم بصورت اتوماتیک سرویس تایمر مربوطه را صفر کرده و پیغام فرا رسیدن زمان سرویس نمایش داده میشود. این ویژگی در زمان هایی که کمپرسور برای مدت طولانی خاموش بوده باشد ممکن است مورد نیاز باشد و لازم باشد قبل از شروع به کار کمپرسور، سرویس های لازم انجام گیرد.

با ورود به منوی "Service Times" و انتخاب سرویس تایمر مورد نظر، پارامترهای مربوطه نمایش داده میشود، جدول صفحه بعد پارامترهای مرتبط با سرویس تایمرها را نمایش میدهد.

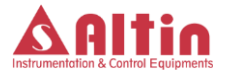

|                                 | Service Times x                                                                                                    |                                                                                                    |                           |                                                        |           |  |  |
|---------------------------------|----------------------------------------------------------------------------------------------------|----------------------------------------------------------------------------------------------------|---------------------------|--------------------------------------------------------|-----------|--|--|
| Time Limit                      | IMM Stop                                                                                                    | WarningHour                                                                                                    | ServiceHour               | Function                                               | پارامترها |  |  |
| به توضيحات داخل متن مراجعه شود. | مشخص میکند که آیا با پایان زمان سرویس، کمپرسور<br>متوقف شده و سیستم وارد وضعیت خطا شود و یا صرفا<br>پیغام هشدار اعلام شده و کمپرسور به کار خود ادامه دهد. | زمان هشدار را تعیین میکند. این پارامتر تنها در صورتی<br>که IMM Stop در وضعیت Enable باشد کاربرد دارد.<br>به توضیحات بخش سرویس تایمر مراجمه کنید. | زمان سرویس را مشخص میکند. | عملکرد سرویس تایمر از لیست تعیین شده انتخاب<br>میگردد. | توضيحات   |  |  |
|                                 |                                                                                                    | 0                                                                                                    | 0                         |                                                        | Min       |  |  |
|                                 |                                                                                                    | 500                                                                                                    | 10000                     |                                                        | Max       |  |  |
| Annual                          | Enable                                                                                                    | 200                                                                                                    | 3000                      |                                                        | Default   |  |  |

جدول 9- پارامترهای بخش سرویس تایمرها وتوضیحات مربوطه

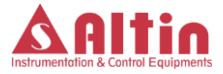

#### ۷-۹-۷ تنظیمات سنسورها

چهار ورودی آنالوگ در SC14 در نظر گرفته شده است. دو ورودی از نوع A-20mA برای سنسورهای فشار و دو ورودی برای سنسورهای دما. در این بخش تنظمیات مرتبط با این سنسورها همانند تنظیم رنج کاری، آفست و ... انجام می گیرد. با ورود به این بخش و انتخاب سنسور موردنظر، تنظیمات مرتبط با سنسور نمایش داده میشود. جدول شماره 10 تنظمیات مرتبط با سنسورهای فشار و جدول شماره 11 تنظیمات مرتبط با سنسورهای دما را نمایش میدهد.

توجه 1- نوع سنسور فشار TD1 (سنسورفشار هوای خروجی) در این ورژن از دستگاه ثابت و غیرقابل تغییر است. نوع سنسورفشار TD2 (سنسور فشار روغن) نیز میتواند غیرفعال یا از نوع 20mA-4 انتخاب گردد.

توجه 2- سنسور دمای سازگار با کنترلر SC14، منحصرا سنسورهای تولید این شرکت میباشد و از نصب سایر سنسورها بر روی دستگاه خودداری فرمایید. نوع سنسور دمای روغن ثابت و غیر قابل تغییر و سنسور دمای هوا میتواند به حالت غیرفعال درآید.

توجه 3- توجه گردد که در صورت نیاز به استفاده از سنسور دمایی غیر از سنسورهای ارائه شده توسط شرکت، امکان تغییر و سازگارسازی آن با کنترلر SC14 وجود دارد و باید نوع کنترلر به این شرکت اعلام گردد.

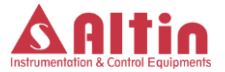

|                                                       |                                                    | Pressure<br>Sensors                            |                          |           |
|-------------------------------------------------------|----------------------------------------------------|------------------------------------------------|--------------------------|-----------|
| Value                                                 | Range                                              | Offset                                         | Туре                     | پارامترها |
| مقدار فعلى فشار قرائت شده توسط سيستم را نمايش مى دهد. | رفج کاری سنسور را میتوان با این پارامتر تنظیم کرد. | أفست سنسور را میتوان با این پارامتر تنظیم کرد. | نوع سنسور را مشخص می کند | توضيحات   |
| 0                                                     | 10                                                 | -2                                             |                          | Min       |
| Range                                                 | 20                                                 | 2                                              |                          | Max       |
|                                                       | 15                                                 | 0                                              | 4-20mA                   | Default   |
| BAR                                                   | BAR                                                | BAR                                            |                          | Unit      |

جدول 10- پارامترهای بخش تنظیمات سنسورهای فشار و توضیحات مربوطه

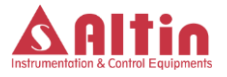

|                                                      | Sensors                                        | Tomporative             |           |
|------------------------------------------------------|------------------------------------------------|-------------------------|-----------|
| Value                                                | Offset                                         | Туре                    | پارامترها |
| مقدار فعلی دمای قرائت شده توسط سیستم را نمایش میدهد. | آفست سنسور را میتوان با این پارامتر تنظیم کرد. | نوع سنسور را مشخص میکند | توضيحات   |
| -30                                                  | -10                                            |                         | Min       |
| 150                                                  | 10                                             |                         | Max       |
|                                                      | 0                                              | NTCIOK                  | Default   |
| °                                                    | °                                              |                         | Unit      |

جدول 11- پارامترهای بخش تنظیمات سنسورهای دما و توضیحات مربوطه

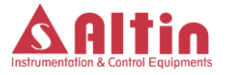

۸-۹-۸ تنظمیات خطاها و هشدارهای سیستم

در این بخش لیست تمامی خطاها هشدارهای ممکن در سیستم آورده شده و میتوان عملکرد سیستم در هنگام وقوع هر خطا را تنظیم نمود. برای هر خطا سه انتخاب وجود دارد: Warning ،OFF و Warnidiate Stop د صورت انتخاب OFF، خطای مورد نظر اگر رخ دهد، سیستم آن را در نظر نمی گیرد، در حالت Warning سیستم وارد وضعیت هشدار شده و پیغام مربوطه بر روی نمایشگر اعلام می گردد ولی کمپرسور متوقف نمی شود. در حالت شده و پیغام مربوطه بر روی نمایشگر اعلام می گردد ولی کمپرسور متوقف نمی شود. در حالت می گردد و پیغام خطا بر روی نمایشگر اعلام می شود. در جدول زیر لیست تمامی خطاهای می گردد و پیغام خطا بر روی نمایشگر اعلام می شود. در جدول زیر لیست تمامی خطاهای

| كدخطا عنوان خطا |     | توضيح                              | Default |
|-----------------|-----|------------------------------------|---------|
| Air Press High  | E01 | فشار هوا بالاتر از TD1 Trip است.   | ImmS    |
| Oil Press High  | E02 | فشار روغن بالاتر از TD2 Trip است.  | ImmS    |
| Air Temp High   | E03 | دمای هوا بالاتر از TP1 Trip است.   | ImmS    |
| Oil Temp High   | E04 | دمای روغن بالاتر از TP2 Trip است.  | ImmS    |
| Air Press Warn  | E35 | فشار هوا بالاتر از TD1 Alarm است.  | Warn    |
| Oil Press Warn  | E36 | فشار روغن بالاتر از TD2 Alarm است. | Warn    |
| Air Temp Warn   | E37 | دمای هوا بالاتر از TP1 Alarm است.  | Warn    |
| Oil Temp Warn   | E38 | دمای روغن بالاتر از TP2 Alarm است. | Warn    |
| Oil Temp Low    | E05 | دمای روغن پایینتر از Low Temp است. | ImmS    |

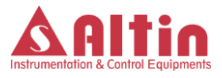

| Diff Press High | E06 | اختلاف فشار روغن و هوا در مرحله<br>Loading بیشتر از Diff. Press است.                     | ImmS |
|-----------------|-----|------------------------------------------------------------------------------------------|------|
| INT Temp High   | E07 | دمای داخلی کنترلر SC14 بالا است.                                                         | Warn |
| INT Temp Low    | E08 | دمای داخلی کنترلر SC14 پایین است                                                         | Warn |
| TD1 not Connect | E09 | سنسور فشار هوا وصل نشده است.                                                             | ImmS |
| TD2 not Connect | E10 | سنسور فشار روغن وصل نشده است.                                                            | ImmS |
| TP1 not Connect | E11 | سنسور دمای هوا وصل نشده است.                                                             | ImmS |
| TP2 not Connect | E12 | سنسور دمای روغن وصل نشده است.                                                            | ImmS |
| TD1 Fault       | E13 | بعد از زیربار رفتن کمپرسور و سپری شدن<br>زمان TD1 Time، فشار خروجی افزایش<br>نیافته است. | ImmS |
| RTC Error       | E14 | ساعت و تقویم داخلی کنترلر SC14 با<br>مشکل مواجه شده است                                  | Warn |
| Emergency Stop  | E15 | استوپ اضطراری فعال است.                                                                  | ImmS |
| Main MTR Ovld   | E16 | اضافه بار موتور اصلی رخ داده است.                                                        | ImmS |
| Fan MTR Ovld    | E17 | اضافه بار موتور فن رخ داده است.                                                          | ImmS |
| Phase CTRL Err  | E18 | خطای کنترل فاز                                                                           | ImmS |
| VSD Fan Ovld    | E19 | اضافه بار موتور فن اينورتر رخ داده است                                                   | ImmS |
| Main MTR Temp   | E20 | خطای مربوط به دمای موتور اصلی                                                            | ImmS |
| Main MTR FLT    | E21 | موتور اصلی در وضعیت Fault است.                                                           | ImmS |
| OIL Level ERR   | E22 | خطاي سطح روغن                                                                            | ImmS |
| Air FILT dirty  | E23 | فيلتر هوا نياز به تعويض دارد.                                                            | ImmS |

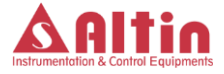

| Oil FILT dirty  | E24 | فيلتر روغن نياز به تعويض دارد.     | ImmS |
|-----------------|-----|------------------------------------|------|
| Sep FILT dirty  | E25 | فیلتر سپراتو نیاز به تعویض دارد.   | ImmS |
| HiPress switch  | E26 | سويچ فشار بالا عمل كرده است.       | ImmS |
| Dryer Alarm     | E27 | خطای درایر رخ داده است.            | Warn |
| Door Open       | E28 | درب اصلی کمپرسور باز است.          | Warn |
| Cooler SYS FLT  | E29 | وقوع Fault در سیستم خنک کننده      | Warn |
| Motor FeedBack  | E32 | فیدبک از روشن شدن موتور اصلی       | ImmS |
| Inverter Fault  | E33 | اینورتر در وضعیت Fault است.        | ImmS |
| Cabinet Filters | E34 | فیلترهای کابین نیاز به تعویض دارد. | Warn |

جدول 12- لیست خطاهای تعریف شده در سیستم و توضیح هر کدخطا

توجه 1- خطاهای E15 تا E34 خطاهای وابسته به ورودیهای دیجیتال بوده و در صورت نیاز به تشخیص یک خطا، علاوه بر فعال کردن آن خطا در این بخش، باید در تنظیمات "I/O Config" ورودی دیجیتال به خطای مورد نظر اختصاص داده شود.

توجه 2- در خصوص خطای "Motor FeedBack"، در صورتی که ورودی دیجیتال برای این خطا اختصاص داده شود، بعد از روشن شدن موتور اصلی و سپری شدن زمان تعیین شده در پارامتر ".RunChkDel"، اگر ورودی مربوطه فعال نشده باشد، خطایی مبنی بر روشن نشدن موتور اصلی اعلام می گردد.

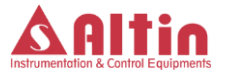

(Variable Speed Drive) VSD تنظيمات

تنظیمات مرتبط با VSD جهت راهاندازی کمپرسور با اینورتر در این بخش صورت می گیرد. برای راه اندازی کمپرسور با اینورتر، اولا باید پارمتر "Ctrl.Mode" در تنظیمات "Base Setting2" بر روی "Var.Speed" تنظیم گردد و ثانیا تنظیمات مرتبط با اینورتر در این بخش صورت گیرد. پارامترهای قابل تنظیم در این بخش در جدول صفحه بعد آورده شده است.

توجه 1– MAX Speed حداکثر سرعت موتور اصلی را تعیین میکند. توجه گردد کنترلر داخلی، ولتاژ 10 ولت در خروجی آنالوگ را معادل با این سرعت در نظر میگیرد و بر مبنای نسبت سایر سرعتها نسبت به MAX Speed، خروجی آنالوگ را محاسبه میکند. به عنوان مثال اگر MAX Speed برابر با 3000 و OffloadSpeed برابر با 1500 باشد، در حالت بی باری در خروجی آنالوگ ولتاژ 5 ولت تولید می گردد.

توجه 2 – تنظیم مناسب ضرایب PID در عملکرد صحیح کمپرسور بسیار موثر است. لذا توصیه میگردد بدون داشتن دانش کافی در خصوص چگونگی تاثیر این ضرایب در عملکرد کنترلر PID، از تغییر این ضرایب خودداری کنید.

۱۰-۹-۱۰ تنظیمات ورودی- خروجی ها (I/O Config)

امکان تنظیم عملکرد دلخواه برای تمامی ورودیهای دیجیتال و پنج عدد از خروجیهای دیجیتال درکنترلر SC14 وجود دارد. میتوان عملکرد هر ورودی یا خروجی دیجیتال را از یک لیست مشخص انتخاب نمود. همچنین نوع هر ورودی(کنتاکت بسته یا باز) را نیز میتوان تعیین کرد.

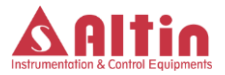

|                         |                            |                        |                      | VS                                                                                             | SD Se          | tting           |                                                                                                    |           |
|-------------------------|----------------------------|------------------------|----------------------|------------------------------------------------------------------------------------------------|----------------|-----------------|----------------------------------------------------------------------------------------------------|-----------|
| D Factor                | l Factor                   | P Factor               | OffloadSpeed         | OPT Speed                                                                                      | MIN Speed      | MAX Speed       | Ctrl Mode                                                                                                    | پارامترها |
| ضریب مشتق در کنترلر PID | ضریب انتگرال در کنترلر PID | ضریب تناسبی کنترلر PID | سرعت در حالت بی باری | سرعت بهینه VSD . در مود FIX Speed و زمانی که کمپرسور زیربار<br>باشد با این سرعت کار خواهد کرد. | حداقل سرعت VSD | حداکثر سرعت VSD | نوع کنترل در مود اینورتر را تعیین میکند:<br>FIX Speed در زمان بی باری با سرعت OffloadSpeed و زمانی<br>که زیربار باشد با سرعت OPT Speed کار می کند.<br>OffloadSpeed : در زمان بی باری با سرعت OffloadSpeed و در<br>زمانی که زیربار باشد با سرعت متغیر که توسط کنترلر PID تعیین<br>میشود کار خواهد کرد. | توضيحات   |
| 0                       | 0                          | 0                      | 0                    | 100                                                                                            | 0              | 100             |                                                                                                    | Min       |
| 100                     | 100                        | 100                    | 0066                 | 10000                                                                                          | 0066           | 10000           |                                                                                                    | Max       |
| 45                      | 85                         | 60                     | 2500                 | 4000                                                                                           | 3000           | 6000            | FIX<br>Speed                                                                                                    | Default   |
|                         |                            |                        | rpm                  | rpm                                                                                            | rpm            | rpm             |                                                                                                    | unit      |

جدول 13- پارامترهای بخش تنظیمات VSD و توضیحات مربوطه

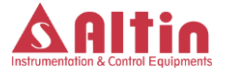

۹-۱۱ تنظیمات شبکه

این قسمت برای تنظیم پارامترهای شبکه ارتباطی RS485 در نظر گرفته شده است. در حالتی که نیاز به ارتباط دستگاه با سایر تجهیزات و یا اتاق کنترل باشد میتوان از این شبکه ارتباطی استفاده نمود. جدول زیر پارامترهای این بخش و توضیحات مربوطه را نمایش میدهد.

| Slave Add.                                 | Parity                                    | Stop Bits                                     | Data Bits                                        | BaudRate                          | پارامترها |
|--------------------------------------------|-------------------------------------------|-----------------------------------------------|--------------------------------------------------|-----------------------------------|-----------|
| آدرس دستگاه در ارتباط RS485 را تعیین میکند | نوع Parity در ارتباط RS485 را تعیین میکند | تعداد Stop Bit در ارتباط RS485 را تعیین میکند | تعداد بیتهای داده در ارتباط RS485 را تعیین میکند | سرعت ارتباط RS485 را تعيين ميكند. | توضيحات   |
| _                                          | None                                      | _                                             | 8                                                | 9600                              | Default   |

جدول 14- پارامترهای بخش تنظیمات شبکه ارتباطی RS485 و توضیحات مربوطه

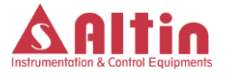

Diagnostics) منوی عیبیابی (Diagnostics)

به منظور عیبیابی راحت تر سیستم، منویی برای این منظور در نظر گرفته شده است. با ورود به این بخش، وضعیت تمامی ورودیها و خروجیهای دیجتال و آنالوگ قابل مشاهده است. همچنین وضعیت خروجی های دیجیتال و آنالوگ را میتوان از این منو تنظیم کرد.

میزان جریان در ورودیهای سنسورهای فشار که از نوع جریان A-20mA هستند، در این منو نشان داده میشود و میتوان صحت عملکرد هر ورودی را از این طریق چک کرد. کافی است یک جریان مشخص به این ورودیها اعمال شود و جریان اندازه گیری شده توسط سیستم را در این قسمت مشاهده نمود. در مورد ورودیهای دما، اندازه مقاومت متصل شده به این ورودیها توسط سیستم اندازه گیری شده و در این منو اعلام میگردد. برای تست این ورودها، کافی است یک مقاومت در محدوده  $\Pi K$  تا  $\Omega K$  را به این ورودی ها وصل کنید و مقاومت اندازه گیری شده مشاهده نمایید.

در مورد ورودی های دیجیتال، وضعیت فعلی هر ورودی در این منو نشان داده میشود. وضعیت خروجی های دیجیتال را نیز میتوان از این قسمت کنترل نمود. با انتخاب هر خروجی و فشار دادن کلید Enter، یک پنجره کوچک باز میشود و به کمک کلیدهای Up/Down وضعیت On یا Off را انتخاب نموده و مجددا کلید Enter را فشار دهید تا وضعیت انتخابی در خروجی اعمال گردد.

در مورد خروجت آنالوگ، پس از انتخاب این گزینه، کلید Enter را فشار دهید تا یک پنجره کوچک باز شود و پس از تنظیم مقدار خروجی بین 0 تا 10 ولت، کلید Enter را فشار دهید، ولتاژ تنظیم شده باید در خروجی مشاهده شود.

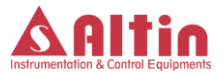

(Safety Parameter) تنظیمات پارامترهای ایمنی

دو پارامتر در این بخش برای تنظیم وجود دارد. پارامتر اول به نام Max Pressure، حداکثر مقدار ممکن در تنظیمات پارامترهای فشار در دستگاه را تعیین میکند. هیچ پارامتر مرتبط با فشار نمیتواند از این مقدار بالاتر ست گردد.

پارامتر دوم به نام Max Temp، حداکثر مقدار ممکن در تنظیمات پارامترهای دمایی در دستگاه را تعیین میکند و هیچ پارامتر دمایی در دستگاه نمیتواند به بالاتر از این مقدار تنظیم گردد.

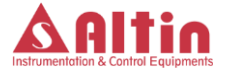

۷- ورودیها و خروجیهای دستگاه

تمامی ورودی ها و خروجی های دستگاه در پشت دستگاه قرار گرفته اند که شکل زیر ترمینال های ورودی و خروجی را نمایش میدهد. در ادامه توضیحات هر یک از ترمینال ها ارائه می شود.

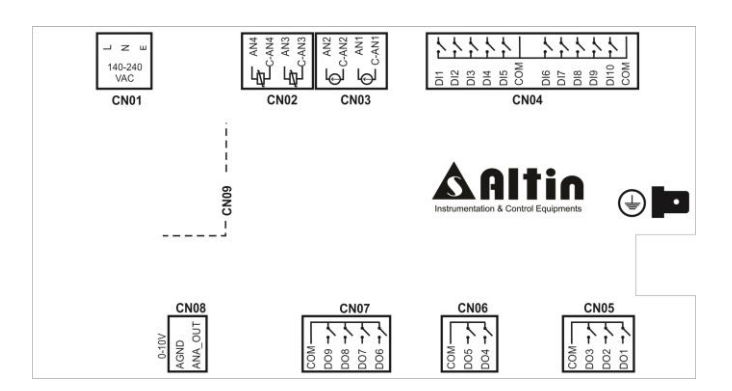

• ترمينال CN01

این ترمینال سه پین برای اتصال تغذیه دستگاه به همراه اتصال ارت میباشد. تغذیه دستگاه 140-240VAC بوده، پینهای L و N برای اتصال برق شهر و پین E برای اتصال ارت در نظر گرفته شده است.

توجه شود که برای عملکرد صحیح دستگاه SMART-SC14، باید بدنه فلزی دستگاه را به اتصال ارت یا بدنه کمپرسور متصل کنید. برای این منظور بر روی جعبه فلزی، یک نقطه اتصال مخصوص برای این منظور در نظر گرفته شده است. که با علامت ارت در کنار محل اتصال مشخص شده است.

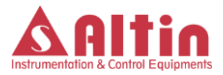

ترمينال CN02

این ترمینال جهت اتصال سنسورهای دما در نظر گرفته شده است. ورودی AN3 جهت اتصال سنسور دمای هوا و ورودی AN4 جهت اتصال سنسور دمای روغن میباشد. جهت اطلاع از نحوه دقیق اتصال سنسورها به نقشههای فنی ارائه شده همراه دستگاه مراجعه نمایید.

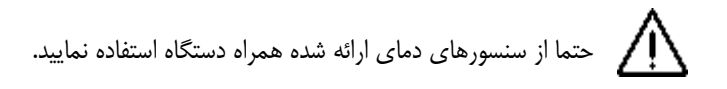

- ترمینال CN03
  این ترمینال جهت اتصال سنسورهای فشار در نظر گرفته شده است. ورودی AN1
  جهت اتصال سنسور فشار روغن و ورودی AN2 جهت اتصال سنسور فشار هوا میباشد.
  جهت اطلاع از نحوه دقیق اتصال سنسورها به نقشههای فنی ارائه شده همراه دستگاه
  مراجعه نمایید.
  - ترمينال CN04

این ترمینال ورودی های دیجیتال مورد نیاز برای دستگاه میباشد. نقش هر ورودی بصورت دلخواه در منوی "I/O Config" قابل تعریف است. جهت اطلاع دقیق از نحوه سیمبندی به نقشه های فنی ارائه شده همراه دستگاه مراجعه نمایید.

ترمینالهای CN05، CN05 و CN07
 این ترمینالها خروجیهای دستگاه را تشکیل میدهند که برای راهاندازی الکتروموتور
 اصلی، شیربرقیها و ... مورد نیاز میباشد. از بین این خروجیها، خروجیهای DO1،

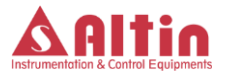

DO3، DO2 و DO9 دارای وظیفه ثابتی هستند که در جدول زیر توضیحات این چهار خروجی ارائه شده است. نقش سایر خروجی ها را میتوان بصورت دلخواه در منوی O/۱" Config" تعریف کرد. توجه گردد که خروجی های DO7 و DO8 از نوع تریاک هستند و بهتر است برای شیربرقی ها از این خروجی ها استفاده گردد.

| نام خروجی | توضيحات                   |
|-----------|---------------------------|
| СОМ       | پایه مشترک برای خروجی ها  |
| DO 1      | خروجي كنتاكتور اصلي موتور |
| DO 2      | خروجي كنتاكتور ستاره      |
| DO 3      | خروجي كنتاكتور مثلث       |
| DO 9      | خروجى شيربرقي آنلودر      |

ترمينال CN08

این خروجی، خروجی آنالوگ 10۷-0 میباشد که در صورت استفاده از اینورتر میتوان از این خروجی استفاده نمود. مقدار این خروجی توسط کنترلر PID محاسبه و کنترل می گردد.

ترمینال CN09
 این پورت سریال برای ایجاد ارتباط بین دستگاه و کنترل کنندهی دیگر مانند اتاق کنترل
 یا هرگونه کنترل کنندهی دیگری که مجهز به پورت ارتباطی RS485 باشد میتواند
 مورد استفاده قرار گیرد.

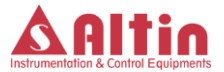

یادداشت

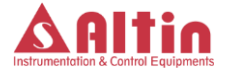

**Compressors Controller System** 

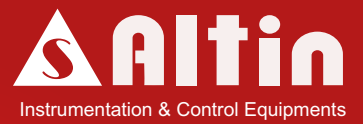

## SMART- SC14

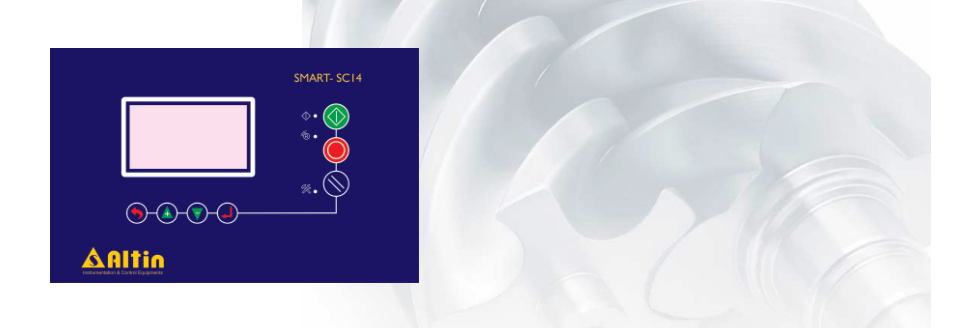